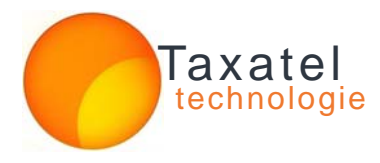

# TAXATEL

## GESTION DE LA TAXATION DES APPELS TELEPHONIQUES

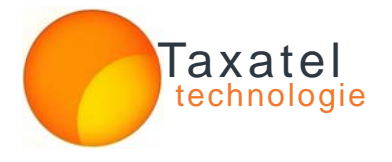

# PRÉSENTATION GÉNÉRALE

### Qu'est-ce que Taxatel ?

**Taxatel** est un logiciel de taxation d'appels téléphoniques permettent d'analyser et de gérer le l'ensemble du trafic téléphonique entrant et sortant, poussé autant dans les entreprises (type / pme / pmi / grands comptes mono et multi-sites) que dans les hôtels, maisons de retraite, résidence hôtelière, chambre d'hôtel avec des produits adaptes a ces milieux.

C'est un outil d'optimisation des coûts téléphoniques, d'analyse du trafic simple, efficace et en temps réel de toute votre entreprise q, Utile pour facturer les coûts téléphoniques à un client, maîtriser les abus et les dérives au sein de votre entreprise.

Grâce à Taxatel vous pouvez désormais :

- GESTION DU TRAFIC ENTRANT ET SORTANT.
- GESTION SIMULTANEE DE 10.000 POSTES.
- SUIVI DES COMMUNICATIONS PAR CODE .
- MULTI UTILISATEURS.
- GESTION DE NUMEROS PROFESSIONNELS.
- DES GRAPHIQUES COMME OUTILS D'ANALYSE.
- EXPORT DES DONNEES VERS EXCEL.
- SAUVEGARDE AUTOMATIQUE.
- CONNECTIONS A PLUSIEURS BASE DE DONNEES.
- ENVOI DES ETATS VIA IMPRIMANTE OU PDF.
- CONTROLER EN TEMPS REEL CE QUI CE PASSE DANS CHACUN DE VOS POSTES ET LIGNES
- ASSURER LA SECURITE DE VOS DONNEES ET EN LES PROTEGEANT PAR MOT DE PASSE
- CONTROLER L'ENSEMBLE DES ACTIVITES GRACE AU PUISSANT OUTIL DE STATISTIQUES
- ET BIEN D'AUTRE OPTIONS ENCORE ....

Comme vous l'aurez compris, **Taxatel** est la solution complète définitive et incontournable pour la rationalisation de vos dépenses téléphoniques.

Vous trouverez ci-dessous les options principales du logiciel Taxatel.

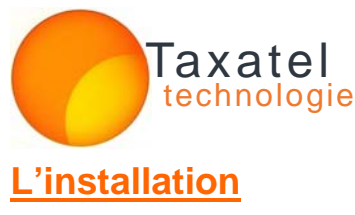

### Phase 1

Après le téléchargement du logiciel Taxatel il se peut que vous recevrez un message de sécurité Internet, c'est tout à fait normal vu que vous êtes sur le point d'exécuter un programme dont la source est le Web, il est fortement conseillé de ne plus exécuter les programmes ou vous ne connaissez pas la source, ce qui est n'est pas notre cas donc vous appuyer sur exécuter

| Installation%20Taxatel.exe de<br>Temps restant estimé :<br>ternet Explorer - Avertissement o<br>L'éditeur n'a pas pu être vérifié. Vou | taxatel.net<br>s (4,24 Mo copié[s] sur 4,24 Mo)<br>e sécurité |
|----------------------------------------------------------------------------------------------------|---------------------------------------------------------------|
| Temps restant estimé :<br>ernet Explorer - Avertissement o<br>'éditeur n'a pas pu être vérifié. Vou                                    | s (4,24 Mo copié[s] sur 4,24 Mo)                              |
| ernet Explorer - Avertissement o<br>'éditeur n'a pas pu être vérifié. Vou                                                              | e sécurité                                                    |
| Éditeur : Éditeur inconnu                                                                                                    |                                                               |
|                                                                                                    | Exécuter Ne pas exécuter                                      |

### Phase 2 Choisir la langue et appuyer sur OK

| Langue | de l'assistant d'installation 🛛 🔀                                                     |
|--------|---------------------------------------------------------------------------------------|
|        | Veuillez sélectionner la langue qui sera utilisée<br>par l'assistant d'installation : |
|        | Français 💌                                                                            |
|        | OK Annuler                                                                            |

Phase 3 Appuyer sur Suivant

Phase 4 Cocher la case je comprend apres lecture du contrat de licence et appuyer sur Suivant

Phase 5 Appuyer sur Suivant

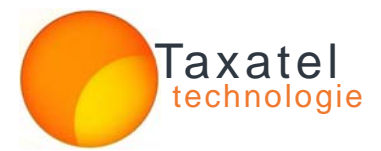

Phase 6 Appuyer sur Suivant

Phase 7 Appuyer sur Suivant

Phase 8 Appuyer sur Suivant

Phase 8 Appuyer sur Installer

Phase 9 Décocher la case visiter notre site officiel et laisser la case executer Taxatel cocher et en fin Appuyer sur Terminer

| <table-of-contents> Installation - TAXATEL I</table-of-contents> | DPS.165                                                                                                    |
|------------------------------------------------------------------|----------------------------------------------------------------------------------------------------|
|                                                                  | <ul> <li>Fin de l'installation de TAXATEL DPS.165 sur votre ordinateur. L'application peut être lancée à l'aide des icônes créées sur le Bureau par l'installation.</li> <li>Veuillez appuyer sur Terminer pour quitter l'assistant d'installation.</li> <li>✓ Exécuter Taxatel</li> <li>Visiter notre Site Officiel</li> </ul> |
| http://www.Taxatel.net/                                          | Terminer                                                                                                    |

Phase 10 Une fenêtre de première utilisation de taxatel s'ouvrira, il va falloir saisir l'ensemble des informations demandées autrement dit Le nom et prénom sinon le nom de la société, l'adresse complète, le pays, la ville, votre E-mail, votre numéro de téléphone ou optionnellement un numéro de fax. A savoir que pour un calcul exacte des coût de communication et la visualisation de vos informations sur les entêtes des rapports à imprimer il vaut mieux ne pas entrer des informations bidon.

| Nom et prénom | * |
|---------------|---|
| Adresse       | * |
| Pays          | * |
| Ville         | * |
| E-mail        | * |
| Téléphone     | * |
| Fax           |   |

| Licence   | Autocom             | Paramètres | Tarificateur | Notifications   | Réseau   | Testeur         |
|-----------|---------------------|------------|--------------|-----------------|----------|-----------------|
| NB : Les  | deux pi<br>sable po | remier or  | nglets Li    | <b>cence</b> et | Autoco   | o <b>m</b> sont |
| Taxatel i | l vaut m            | ieux les i | remplir s    | oigneuse        | ement av | vant            |
| d'appuye  | er sur le           | bouton C   | <b>)K</b>    | -               |          |                 |

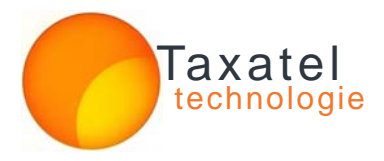

Phase 11 La plus importante des phases et cella vu que la connections avec l'autocom en dépend

Ainsi nous allons la détailler étape par étape.

- I Sélectionnez la marque de votre autocom dans la liste en haut
- II Si vous connectez votre ordinateur à l'autocom par un cable serie DB9 laissez l'onglet V24 actif
  - a- Saisissez le **numero de port** de votre ordinateur sur qui l'autocom est connecté, généralement les ordinateurs sont équipé d'un seul port appelé COM1
  - b- Sélectionnez la vitesse de connections, généralement c'est 9600 par défaut mais elle varie selon le paramétrage de la marque de l'autocom les votesse 1200, 2400 et 19200 sont fréquement utilisées dans plusieurs marques
  - c- Laissez les autres paramètres régler sur les valeurs par défaut, sauf si vous êtes sûr de les changer

III - Si vous connectez votre ordinateur à l'autocom par une liason IP ou VOIP Saisissez l'adresse IP de l'autocom et le numero de port de fil de l'eau de la taxation ils changent en fonction de la marque de l'autocom

IV - Si vous utiliser un fichier CDR ou SMDR ou les appels téléphoniques sont enregistrer en temps réel il suffit alors de mentionner l'emplacement de ce fichier est valider

Phase 12 Appuyer sur **OK** en dessous pour commencer l'enregistrement des appels téléphoniques

|           | ,                         |                  | <u>1</u>                | 1                   |          | L  |
|-----------|---------------------------|------------------|-------------------------|---------------------|----------|----|
| AUTO      | COM : LG                  | Aria SOHO        | d.                      | ~                   | *        |    |
| Format d  | e date : Franci           | ophone JJ/MM/A   | AAA 🔽 Date              | Autocom 🗸 🗸         |          |    |
| V.24 RS   | -232 Connect<br>Serie COM | ion IP T         | elnet VolP              | Fichie              | er Log   |    |
| Sélection | inez Le port coni         | necté au PABX et | : modifiez les para     | amètres si c'est né | cessaire |    |
| Port      |                           | -                | • Daritá                |                     |          |    |
| Vitocco   |                           | 1 2000           | rante<br>In Bito d'arrô | + I                 | <u> </u> |    |
| Dite de   |                           | 13200            |                         | с <u>I</u>          |          |    |
| Dits de   | uunnees .                 | 8                | Controle c              | Aucune              | <u> </u> |    |
|           |                           |                  |                         |                     |          |    |
|           |                           |                  |                         |                     |          |    |
|           |                           |                  |                         |                     |          |    |
|           |                           |                  |                         |                     |          |    |
|           | r                         |                  |                         |                     |          |    |
| A         |                           |                  |                         |                     |          | OK |

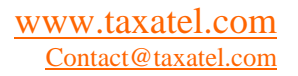

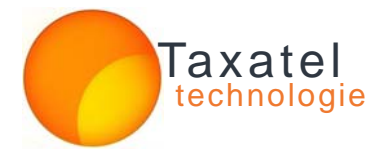

### La fenêtre principale

La fenêtre principale de Taxatel vous montre le défilement des appels téléphonique en temps réel.

| axatel Situations | Config   | urations | A propos  | Enregi | istrer Taxatel |       |                | Fené     | ètre     |          |                                                                                                    |
|-------------------|----------|----------|-----------|--------|----------------|-------|----------------|----------|----------|----------|----------------------------------------------------------------------------------------------------|
| Verrouillage      | Туре     | Jour     | Heure     | Poste  | Compte         | Ligne | N. composé     | Durée    | Court    | ^        | 700                                                                                                    |
|                   | T        | 08/01    | 20:24:05  | 196    | Poste 196      | 3     | Ktournisseur15 | 00:13:26 | 52,70    |          | 600 +                                                                                                    |
| Imprimer          | Т        | 08/01    | 14:22:55  | 114    | Poste 114      | - 1   | 0662128000     | 00:22:30 | 23,60    |          | 500 +                                                                                                    |
|                   | С        | 08/01    | 23:16:07  | 100    | Poste 100      | 1     | Jautres18      | 00:17:49 | 19,10    |          | 400 +                                                                                                    |
| Alt. Désactivée   | Т        | 08/01    | 11:33:16  | 196    | Poste 196      | 10    | Ufournisseur2  | 00:09:38 | 11,00    |          | 300 -                                                                                                    |
|                   | C        | 08/01    | 17:36:11  | 100    | Poste 100      | 1     | EClient5       | 00:04:34 | 9,90     |          | 200 +                                                                                                    |
| Etat Global       | С        | 08/01    | 17:23:47  | 100    | Poste 100      | 2     | GClient7       | 00:08:30 | 16,90    |          |                                                                                                    |
| Ligne             | Т        | 08/01    | 16:27:10  | 218    | Poste 218      | 1     | 0661103000     | 00:05:52 | 11,90    |          |                                                                                                    |
| Poste             | Т        | 08/01    | 09:48:21  | 118    | Poste 118      | 3     | Hfournisseur12 | 00:06:16 | 12,90    |          | 100 196 118 114 109 139 142 187 147 208                                                                                |
| Cont              | Т        | 08/01    | 16:14:10  | 187    | Poste 187      | 1     | DClient4       | 00:04:37 | 24,00    |          | - 10 L L                                                                                                    |
| Compte            | Т        | 08/01    | 13:43:30  | 154    | Poste 154      | 1     | 0522954000     | 00:09:35 | 10,00    |          | Top 10 de la consommation annuelle par con                                                                             |
| Numéros           | Т        | 08/01    | 10:20:39  | 147    | Poste 147      | 1     | 0524430000     | 00:20:45 | 21,10    |          | 1500 -                                                                                                    |
| Département       | Т        | 08/01    | 15:33:23  | 109    | Poste 109      | 5     | 0661152000     | 00:12:21 | 24,90    | 98<br>26 |                                                                                                    |
| Destination       | Т        | 08/01    | 12:25:59  | 109    | Poste 109      | 2     | 0661463000     | 00:05:38 | 11,90    |          | 1000 -                                                                                                    |
|                   | N        | 08/01    | 12:18:21  | 100    | Poste 100      | 5     | GClient7       | 00:08:22 | 16,90    |          | ·····                                                                                                    |
|                   | С        | 08/01    | 19:19:04  | 100    | Poste 100      | 5     | EClient5       | 00:09:09 | 10,50    |          | 500 -                                                                                                    |
|                   | T        | 08/01    | 14:07:06  | 109    | Poste 109      | 3     |                | 00:10:58 | 43,10    |          |                                                                                                    |
|                   | T        | 08/01    | 22.57:41  | 196    | Poste 196      | 3     | Ktournisseur15 | 00:12:24 | 48,90    |          | 0                                                                                                    |
|                   | Т        | 08/01    | 16:08:13  | 220    | Poste 220      | 4     | DClient4       | 00:03:38 | 19,10    |          | 03/12 <sup>1</sup> 0/12 <sup>1</sup> 17/12 <sup>1</sup> 24/12 <sup>1</sup> 31/12 <sup>1</sup> 07/01 <sup>1</sup> 08/01 |
|                   | Т        | 08/01    | 11:32:00  | 190    | Poste 190      | 4     | 00212665187000 | 00:02:00 | 12,00    |          | I Republic to the taxet of the second state of the second state of the second state of the second state of the         |
|                   | Т        | 08/01    | 10:22:21  | 142    | Poste 142      | 4     | DClient4       | 00:07:17 | 36,00    |          | Historique de la consommation par sema                                                                                 |
|                   | Т        | 08/01    | 18:24:27  | 118    | Poste 118      | 6     | IClient9       | 00:05:56 | 11,90    |          | 1500 -                                                                                                    |
|                   | Т        | 08/01    | 13:48:09  | 182    | Poste 182      | 4     | Lfournisseur16 | 00:10:50 | 11,00    |          | ,                                                                                                    |
|                   | М        | 08/01    | 13:28:49  | 100    | Poste 100      | 3     | CClient3       | 00:24:58 | 49,80    |          |                                                                                                    |
|                   | Т        | 08/01    | 12:20:57  | 114    | Poste 114      | 3     | Dfournisseur8  | 00:07:45 | 15,90    |          | 1000 1                                                                                                    |
|                   | N        | 08/01    | 11:28:16  | 100    | Poste 100      | 5     | lfournisseur13 | 00:06:30 | 12,90    |          |                                                                                                    |
|                   | С        | 08/01    | 19:09:10  | 100    | Poste 100      | 2     | 0662293000     | 00:04:39 | 9,90     |          | 500 + / / /                                                                                                    |
|                   | N        | 08/01    | 14:20:18  | 100    | Poste 100      | 5     | EClient5       | 00:10:14 | 20,90    | ~        | 1                                                                                                    |
|                   | Du:0     | 8/01/20  | 12 💌      | A      | opels Sortants | Ар    | oels d'alerte  | Total    | 1 217,80 |          | 0 + + + + + + + + + + + + + + + + + + +                                                                                |
| Sans filtration   | Au : 0   | 8/01/20  | 12 🔹      | A      | opels Entrants |       |                | Nombre   | 60       |          | Historique de la consommation par moi                                                                                  |
| vité              | 21:00:21 | Total    | : 0.00 Dh |        | Déconnecté     |       |                | 0        | E        | 05       |                                                                                                    |

Dans cette fenêtre, vous pouvez voir la liste des appels passés en temps réel du même jour ainsi que les prix et la durée de ces appels.

Pour voir les appels, d'une période déterminer changer la date du et la date au en dessous de la fenêtre et appuyez sur Appels sortants ou entrants juste à côté des dates.

Vous pouvez remarquer que certains appels s'affichent en rouge d'autre en vert ou jaune

• Pour les appels dépassant une durée paramétrable dont la valeur par défaut et six minutes, s'affichent en **vert**.

• Pour les appels dépassant un coût paramétrable dont la valeur par défaut et 15 unité monétaire, s'affichent en jaune.

• Pour les appels dépassant le coût maximale paramétrable et la durée maximale paramétrables , s'affichent en rouge.

• Pour afficher les appels d'alerte uniquement appuyez sur Appels d'alerte en dessous

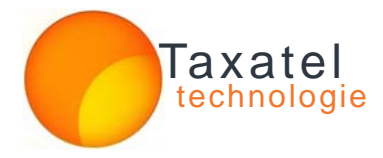

### **Verrouillage**

A chaque fin d'utilisation du logiciel, n'oublier pas de verrouiller Taxatel en appuyant sur Verrouillage en haut à gauche de la fenêtre principale afin d'éviter que des intrus curieux visualisent des statistiques de consommation téléphoniques ou même changer votre configuration du logiciel. Le compte par défaut est **Administrateur** son mot de passe est **0** 

Vous êtes appelé à changer ce mot de passe dès l'ouverture de votre première session sur Taxatel

la procédure de changement de mot de passe est simple . il suffit d'aller sur le menu Taxatel – Session – Changer le mot de passe, est valider un nouveau mot de passe

| Utilisateur   |    |
|---------------|----|
| Utilisateur : | •  |
| Annuler       | ок |

### Imprimer

Vous pouvez Imprimer la liste des appels de la fenêtre principale en appuyant sur le bouton imprimer à gauche de la fenêtre

| Dém                        | onst                       | ration                                                               |                                                    |                                        |                                                                            |                                                                                | Edition o                                                            | lu:08/0                         | 1/2012                                               |
|----------------------------|----------------------------|----------------------------------------------------------------------|----------------------------------------------------|----------------------------------------|----------------------------------------------------------------------------|--------------------------------------------------------------------------------|----------------------------------------------------------------------|---------------------------------|------------------------------------------------------|
|                            |                            |                                                                      |                                                    | 31                                     | Situation entre 0                                                          | 8/01/2012 Et 08/01/2012                                                        | 5                                                                    |                                 |                                                      |
| Туре                       | Ligne                      | Date                                                                 | Heure                                              | Poste                                  | Compte                                                                     | N. Composé                                                                     | Durée                                                                | Unité                           | Coût                                                 |
| T                          | 3                          | 08/01/12                                                             | 14:15                                              | 114                                    | Poste 114                                                                  | Cfournisseur7                                                                  | 00:08:27                                                             | 16                              | 9,50                                                 |
| С                          | 1                          | 08/01/12                                                             | 17:36                                              | 100                                    | Poste 100                                                                  | EClient5                                                                       | 00:04:34                                                             | 9                               | 9,90                                                 |
|                            | 1                          | 08/01/12                                                             | 10:34                                              | 187                                    | Poste 187                                                                  | 0661624000                                                                     | 00:04:38                                                             | 9                               | 9,90                                                 |
| Т                          | 1                          | 12 C 1 C 1 C 1 C 1 C 1 C 1 C 1 C 1 C 1 C                             |                                                    | -                                      | 1997 O. V. 1997 (1995)                                                     |                                                                                | 34 Statistics (1996)                                                 | S                               | 2                                                    |
| T<br>T                     | 3                          | 08/01/12                                                             | 15:55                                              | 166                                    | Poste 166                                                                  | 0652148000                                                                     | 00:04:42                                                             | 9                               | 9,90                                                 |
| T<br>T<br>T                | 4<br>3<br>2                | 08/01/12<br>08/01/12                                                 | 15:55<br>10:00                                     | 166<br>208                             | Poste 166<br>Poste 208                                                     | 0652148000<br>Tfournisseur1                                                    | 00:04:42                                                             | 9                               | 9,90<br>9,90                                         |
| T<br>T<br>C                | 4<br>3<br>2<br>2           | 08/01/12<br>08/01/12<br>08/01/12                                     | 15:55<br>10:00<br>19:09                            | 166<br>208<br>100                      | Poste 166<br>Poste 208<br>Poste 100                                        | 0652148000<br>Tfournisseur1<br>0662293000                                      | 00:04:42<br>00:04:33<br>00:04:39                                     | 9<br>9<br>9                     | 9,90<br>9,90<br>9,90                                 |
| T<br>T<br>C<br>C           | 3<br>2<br>2<br>5           | 08/01/12<br>08/01/12<br>08/01/12<br>08/01/12                         | 15:55<br>10:00<br>19:09<br>09:47                   | 166<br>208<br>100<br>100               | Poste 166<br>Poste 208<br>Poste 100<br>Poste 100                           | 0652148000<br>Tfournisseur1<br>0662293000<br>EClient5                          | 00:04:42<br>00:04:33<br>00:04:39<br>00:04:33                         | 9<br>9<br>9<br>9                | 9,90<br>9,90<br>9,90<br>9,90                         |
| T<br>T<br>C<br>C<br>T      | 3<br>2<br>2<br>5<br>5      | 08/01/12<br>08/01/12<br>08/01/12<br>08/01/12<br>08/01/12             | 15:55<br>10:00<br>19:09<br>09:47<br>12:38          | 166<br>208<br>100<br>100<br>127        | Poste 166<br>Poste 208<br>Poste 100<br>Poste 100<br>Poste 127              | 0652148000<br>Tfournisseur1<br>0662293000<br>EClient5<br>OClient15             | 00:04:42<br>00:04:33<br>00:04:39<br>00:04:33<br>00:04:56             | 9<br>9<br>9<br>9<br>9           | 9,90<br>9,90<br>9,90<br>9,90<br>9,90<br>9,90         |
| T<br>T<br>C<br>C<br>T<br>C | 3<br>2<br>2<br>5<br>5<br>4 | 08/01/12<br>08/01/12<br>08/01/12<br>08/01/12<br>08/01/12<br>08/01/12 | 15:55<br>10:00<br>19:09<br>09:47<br>12:38<br>13:49 | 166<br>208<br>100<br>100<br>127<br>100 | Poste 166<br>Poste 208<br>Poste 100<br>Poste 100<br>Poste 127<br>Poste 100 | 0652148000<br>Tfournisseur1<br>0662293000<br>EClient5<br>OClient15<br>06669000 | 00:04:42<br>00:04:33<br>00:04:39<br>00:04:33<br>00:04:56<br>00:04:35 | 9<br>9<br>9<br>9<br>9<br>9<br>9 | 9,90<br>9,90<br>9,90<br>9,90<br>9,90<br>9,90<br>9,90 |

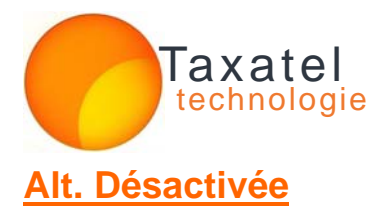

Vous pouvez Activer ou désactiver une alerte sonore sous forme de Beep à chaque enregistrement d'un appel d'alerte ou un appel dépassant les seuils maximales prédéfinit soit en matière de durée ou du coût. Ainsi vous pouvez contrôler les abus de consommation téléphoniques en temps réel.

### <u>Etat global</u>

En cliquant sur ce bouton Vous ouvrez une nouvelle fenêtre ou vous pouvez visualiser l'ensemble de touts les appels enregistrer par Taxatel trier et filtrer selon multicritère et plusieurs rubriques.

| La cor      | somm        | ation par A | ppels     |             |             |       |                |          |         |         |   |
|-------------|-------------|-------------|-----------|-------------|-------------|-------|----------------|----------|---------|---------|---|
| Filtre      | multi       | critères pa | r rubriqu | <u>ie :</u> |             | -     |                |          |         |         | _ |
| • <u>Da</u> | te et l     | teure E     | ntre : 0  | 1/01/2      | 012 00:00:1 | 00 -  | Poste :        |          |         |         |   |
| C Er        | trepris     | e           | 1         |             |             | -     |                |          |         |         |   |
| C Na        | <u>ture</u> | E           | t: 0      | 8/01/2      | 2012 23:59: | 59 🗸  |                |          |         |         |   |
| C Co        | Ût.         |             |           |             |             |       |                |          |         |         |   |
|             | <u>.</u>    | 1           | -         | -           |             | 1     |                |          |         |         |   |
| N°          | Туре        | Date        | Heure     | Poste       | Compte      | Ligne | Num. Composé   | Durée    | Unités  | Cout    | ^ |
| 365         | O N         | 01/01/2012  | 17:04:38  | 100         | Poste 100   | 5     | lfournisseur13 | 00:06:07 | 12      | 12,90   |   |
| 364         | 5 N         | 02/01/2012  | 15:02:04  | 100         | Poste 100   | 5     | NClient14      | 00:06:12 | 12      | 12,90   |   |
| 348         | O N         | 03/01/2012  | 16:21:56  | 100         | Poste 100   | 3     | 0670921000     | 00:06:45 | 13      | 13,90   |   |
| 347         | 4 T         | 04/01/2012  | 16:02:08  | 118         | Poste 118   | 3     | Ngratuit2      | 00:06:47 | 13      | 13,90   |   |
| 337         | 5 T         | 05/01/2012  | 11:16:18  | 6           | Poste 6     | 5     | EClient5       | 00:04:42 | 9       | 9,90    |   |
| 335         | 4 T         | 06/01/2012  | 10:39:38  | 225         | Poste 225   | 1     | Agratuit12     | 00:06:49 | 13      | 13,90   |   |
| 332         | 4 N         | 07/01/2012  | 21:48:56  | 100         | Poste 100   | 1     | Jautres18      | 00:09:48 | 19      | 11,00   |   |
| 159         | 6 C         | 08/01/2012  | 09:47:32  | 100         | Poste 100   | 5     | EClient5       | 00:04:33 | 9       | 9,90    |   |
| 294         | ОТ          | 08/01/2012  | 09:48:21  | 118         | Poste 118   | 3     | Hfournisseur12 | 00:06:16 | 12      | 12,90   |   |
| 138         | 4 T         | 08/01/2012  | 10:00:04  | 208         | Poste 208   | 2     | Tfournisseur1  | 00:04:33 | 9       | 9,90    |   |
| 396         | N           | 08/01/2012  | 10:08:27  | 100         | Poste 100   | 5     | NClient14      | 00:06:47 | 13      | 13,90   | ~ |
| Non         | nbre d      | appels :    | 67        |             |             |       | Consom         | mation T | otale : | 1 306,2 | 0 |
| Init        | ialisat     | ion Exp     | ort TXT   | E           | xporter     | Imp   | rimer          | Afficher |         | Fermer  |   |

Vous pouvez afficher touts les appels téléphoniques d'une période ou celui d'un poste ou un service ou d'une ligne. Ainsi cette fenêtre vous donne la possibilité de cibler la consommation téléphonique est d'imprimer un listing de touts les appels, ou l'exporter vers excel ou un bloc note ou vous pouvez choisir une mise en page personnalisées.

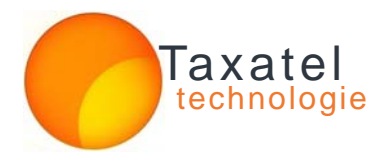

### <u>Ligne</u>

En cliquant sur ce bouton Vous ouvrez une nouvelle fenêtre ou vous pouvez visualiser la consommation téléphonique générale d'une durée déterminée classer par ligne et trié par coût avec possibilité d'impression et d'export, un outil important pour comparer votre consommation avec les factures de vos fournisseurs télécoms.

| Lique    | Annels | Court  | Durée      | Pro %    | International |
|----------|--------|--------|------------|----------|---------------|
| Liane 3  | 19     | 522.00 | 0 03:46:26 | 84.98 %  | 27.72 %       |
| Ligne 5  | 20     | 350,40 | 0 02:54:58 | 67,38 %  | 0,00 %        |
| Ligne 4  | 11     | 164,70 | 0 01:05:13 | 61,26 %  | 52,34 %       |
| Ligne 1  | 9      | 144,50 | 0 01:42:19 | 53,91 %  | 16,61 %       |
| _igne 2  | 6      | 101,70 | 0 00:45:18 | 78,56 %  | 14,06 %       |
| _igne 6  | 1      | 11,90  | 0 00:05:56 | 100,00 % | 0,00 %        |
| _igne 10 | 1      | 11,00  | 0 00:09:38 | 100,00 % | 0,00 %        |
|          |        |        |            |          |               |

### Poste

En cliquant sur ce bouton Vous ouvrez une nouvelle fenêtre ou vous pouvez visualiser la consommation téléphonique générale d'une durée déterminée classer par poste et trié par coût avec possibilité d'impression et d'export, un outil important pour contrôler les grands consommateurs du téléphone ainsi limiter les abus.

### <u>Compte</u>

En cliquant sur ce bouton Vous ouvrez une nouvelle fenêtre ou vous pouvez visualiser la consommation téléphonique générale d'une durée déterminée classer par Compte ou par code d'accès, trié par coût avec possibilité d'impression et d'export.

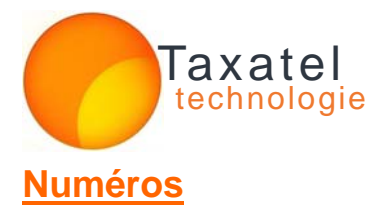

En cliquant sur ce bouton Vous ouvrez une nouvelle fenêtre ou vous pouvez visualiser la consommation téléphonique générale d'une durée déterminée classer par numéros composé trié par fréquence d'appels de chaque numéro, avec possibilité d'impression et d'export . un outil important pour contrôler les numéros privés les plus appelés au sein de l'entreprise, ainsi limité les abus de consommation téléphoniques injustifiées.

| Du: 01/01/2012 💌    | Au : 🗐/01    | /2012 💽  | { Sans Fi  | iltre }     | - Ferme  |
|---------------------|--------------|----------|------------|-------------|----------|
| Numéros             | Fréquence    | Coût     | Duree      | Dernier Der | nandeur  |
| EClient5            | 5            | 61,10    | 0 00:33:12 | Poste 6     |          |
| CClient3            | 4            | 245,80   | 0 02:02:21 | Poste 100   |          |
| DClient4            | 4            | 93,40    | 0 00:18:14 | Poste 187   |          |
| NClient14           | 4            | 88,50    | 0 00:43:19 | Poste 100   |          |
| Kfournisseur15      | 3            | 144,70   | 0 00:36:48 | Poste 196   |          |
| Dfournisseur8       | 3            | 45,70    | 0 00:22:18 | Poste 114   |          |
| GClient7            | 3            | 49,70    | 0 00:24:27 | Poste 100   |          |
| lfournisseur13      | 3            | 52,70    | 0 00:26:01 | Poste 100   |          |
| Jautres18           | 2            | 30,10    | 0 00:27:37 | Poste 100   |          |
| Lfournisseur16      | 2            | 22,00    | 0 00:21:48 | Poste 182   |          |
| 00 21 26 61 072000  | 1            | 19,10    | 0 00:03:52 | Poste 167   |          |
| PClient16           | 1            | 10,90    | 0 00:05:16 | Poste 114   |          |
| BClient2            | 1            | 12,90    | 0 00:06:07 | Poste 118   |          |
| Fotal: 44           | 67           | 1 306,20 | 0 10:29:48 | 73,60 %     | 20,61 %  |
| Exporter Exporter T | XT Graphique | e        |            |             | Imprimer |

### **Département**

En cliquant sur ce bouton Vous ouvrez une nouvelle fenêtre ou vous pouvez visualiser la consommation téléphonique générale d'une durée déterminée classer par Département ou service et trié par coût avec possibilité d'impression et d'export, un outil important pour contrôler la consommation par département.

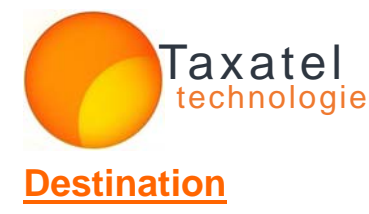

En cliquant sur ce bouton Vous ouvrez une nouvelle fenêtre ou vous pouvez visualiser la consommation téléphonique générale d'une durée déterminée classer par Destination d'appels et trié par coût avec possibilité d'impression et d'export, un outil important pour contrôler la nature de destination de appels téléphonique émis à partir de l'entreprise. Ainsi vous pouvez rationaliser la consommation téléphonique.

| Du: 01/01/2012 - | Au : 09/01 | 1/2012 - | -   { Sans Fil | tre }   | Ferme         |
|------------------|------------|----------|----------------|---------|---------------|
| Destination      | Appels     | Court    | Durée          | Pro %   | International |
| GSM IAM          | 51         | 942,20   | 0 08:16:25     | 73,37 % | 0,00 %        |
| ALGERIE          | 9          | 269,20   | 0 01:00:54     | 88,45 % | 100,00 %      |
| MARRAKECH        | 3          | 43,10    | 0 00:42:33     | 51,04 % | 0,00 %        |
| GSM MEDITEL      | 3          | 41,70    | 0 00:20:21     | 23,74 % | 0,00 %        |
| CASABLANCA       | 1          | 10,00    | 0 00:09:35     | 0,00 %  | 0,00 %        |
|                  |            |          |                |         |               |
|                  |            |          |                |         |               |
| otal: 5          | 67         | 1 306,20 | 0 10:29:48     | 73,60 % | 20,61 %       |

### **Sans filtration**

Vous pouvez Activer ou désactiver un filtrage par poste des appels téléphonique afficher sur la fenêtre principale, ainsi vous pouvez surveillez le trafic d'appels émis par un poste déterminer

Filtré par poste 100

Veuillez saisir le numéro de poste dont vous voulez filtrer les appels et appuyer sur la touche entrer, le filtre du cas présent est celui des appels émis par le poste 100

### Sans filtration

Pour désactiver le filtre il suffit de vider le champs du filtre par poste ainsi vous pouvez visualiser touts les appels émis par tous les postes.

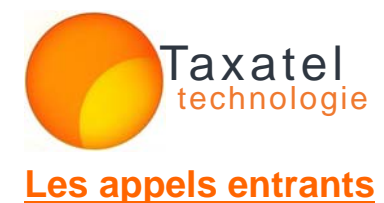

Pour switcher entre l'affichage des appels entrants et les appels sortant il suffit de cliquer consécutivement les boutons en dessous de la fenêtre principales. Appels entrant et Appels sortants, A savoir qu'on peut différencier entre les lignes des appels entrants par des couleur rose et blanc au lieu de bleu ciel et blanc pour les sortants.

| axatel Situation | s Config            | rations A.n. | ropos En       | registrer T | axatel   |          |          | F               | enêtre   |       |                                                                                                    |
|------------------|---------------------|--------------|----------------|-------------|----------|----------|----------|-----------------|----------|-------|----------------------------------------------------------------------------------------------------|
|                  | • • • • • • • • • • | araante erti | and and a rest | ingranta i  |          |          |          |                 | ranarr.  |       |                                                                                                    |
| Verrouillage     | Туре                | Date         | Heure          | Poste       | Compte   | Attente  | Ligne    | Numéro          | Durée    | ^     | 700 -                                                                                                    |
|                  | T                   | 08/01/2012   | 16:08:28       | 100         | 208      | 00:00:02 | 2        | 0523372000      | 00:08:12 |       | 600 +                                                                                                    |
| Imprimer         | N                   | 00/01/2012   | 15:50:12       | 100         | 100      | 00:00:09 | 4        | 0661210000      | 00:00:19 |       | 500                                                                                                    |
|                  | N                   | 08/01/2012   | 15:42:44       |             | 100      | 00:00:06 | 1        | 0652775000      | 00:00:00 |       | 400 +                                                                                                    |
| Alerte Activée   | (N                  | 08/01/2012   | 15:42:26       |             | 100      | 00:00:08 |          | 0652775000      | 00:00:00 |       | 300 +                                                                                                    |
|                  | - 14                | 08/01/2012   | 15.41:33       |             | 100      | 00:00:09 |          | 0652775000      | 00:00:00 |       | 200 +                                                                                                    |
| Etat Global      | N                   | 08/01/2012   | 15:40:12       | 100         | 100      |          | 9        | 0652775000      | 00:00:00 |       | 100 +                                                                                                    |
| Ligne            | N                   | 08/01/2012   | 15:39:02       | 100         | 100      | 00:00:04 | 9        | 0652775000      | 00:00:00 |       |                                                                                                    |
| Poste            | N                   | 08/01/2012   | 15:37:41       | 100         | 100      | 00:00:03 | 9        | 0652775000      | 00:00:00 |       | <sup>1</sup> 100 <sup>1</sup> 196 <sup>1</sup> 118 <sup>1</sup> 114 <sup>1</sup> 109 <sup>1</sup> 139 <sup>1</sup> 142 <sup>1</sup> 187 <sup>1</sup> 147 <sup>1</sup> 208 |
| Compto           | N                   | 08/01/2012   | 15:35:53       | 100         | 100      | 00:00:03 | 9        | 0652775000      | 00:00:01 | S. 1  | T. 10.4.1                                                                                                    |
| compte           | N                   | 08/01/2012   | 15.28.42       | 100         | 100      | 00:00:05 | -4       | Wgratuit11      | 00:00:00 |       | rop ro de la consommation annuelle par com                                                                                                    |
|                  | Т                   | 08/01/2012   | 15:17:08       | 100         | 100      | 00:00:10 | 4        | 0524412000      | 00:02:19 |       | 1500                                                                                                    |
|                  | N                   | 08/01/2012   | 15:15:05       | 100         | 100      | 00:00:40 | 3        | 0524412000      | 00:01:43 |       |                                                                                                    |
|                  | Т                   | 08/01/2012   | 15:14:47       | 100         | 104      | 00:00:33 | 2        | 0524220000      | 00:03:16 | 6     | 1000 -                                                                                                    |
|                  | N                   | 08/01/2012   | 15:09:12       | 100         | 100      | 00:00:07 | 6        | IClient9        | 00:00:34 |       |                                                                                                    |
|                  | N                   | 08/01/2012   | 14:56:20       | 100         | 100      | 00:00:13 | 4        | 0524221000      | 00:00:55 |       | 500 -                                                                                                    |
|                  | N                   | 08/01/2012   | 14:53:26       | 100         | 100      | 00:00:12 | 4        | 0524221000      | 00:00:26 |       |                                                                                                    |
|                  | N                   | 08/01/2012   | 14:38:41       | 100         | 100      | 00:00:05 | 4        | 0524220000      | 00:01:00 | 2     | 0                                                                                                    |
|                  | N                   | 08/01/2012   | 14:35:15       | 100         | 100      | 00:00:03 | 4        | BClient2        | 00:01:04 | 2     | 03/1210/1217/1224/1231/1207/0108/01                                                                                                    |
|                  | Т                   | 08/01/2012   | 14:20:44       | 100         | 171      | 00:00:03 | 4        | 0661504000      | 00:01:46 | 4     | Historique de la consommation par semai                                                                                                    |
|                  | N                   | 08/01/2012   | 14:09:07       | 100         | 100      | 00:00:02 | 4        | 0611387000      | 00:00:59 | 2     | riistonque de la consorrination par sernai                                                                                                    |
|                  | N                   | 08/01/2012   | 13:28:15       | 100         | 100      | 00.00.03 | 2        | I fournisseur16 | 00:01:54 | 1. I. | 1500 T                                                                                                    |
|                  | N                   | 08/01/2012   | 13:27:10       | 100         | 100      | 00:00:13 | 4        | 0537717000      | 00:01:25 | 5     | 1                                                                                                    |
|                  | N                   | 08/01/2012   | 13:18:19       | 100         | 100      | 00:00:08 | 4        | Ltournisseur16  | 00:01:42 | 6     | 1000 -                                                                                                    |
|                  | N                   | 08/01/2012   | 13:13:30       | 100         | 100      | 00:00:03 | 6        | IClient9        | 00:00:33 | 2     |                                                                                                    |
|                  | N                   | 00/01/2012   | 10:09:00       | 100         | 100      | 00:00:02 | 1        | 0553820000      | 00:00:14 | 8     |                                                                                                    |
|                  | IN                  | 00/01/2012   | 13:06:17       | 100         | 100      | 00:00:13 | 4        | 0524234000      | 00:00:20 |       | 500 1/                                                                                                    |
|                  |                     | 08/01/2012   | 12:57:38       | 100         | 100      | 00:00:09 | 2        | 0524234000      | 00:01:07 | ~     |                                                                                                    |
|                  | Du: 0               | 8/01/2012    | -              | Appels      | Sortants |          |          |                 |          |       |                                                                                                    |
|                  |                     | 0.04.0040    |                |             |          | - Ann    | ole men  |                 |          |       | 01.02 03 04 03 00 07 00 03 10 11 12 01                                                                                                    |
| Sans filtration  | Au :  0             | 9/01/2012    | <u> </u>       | Appels      | Entrants | App      | eis maho | ues Nomb        | ore 60   |       | Historique de la consommation par mois                                                                                                    |
| aintenance       | 21:00:21            | Total: 0.0   | 00 Dh          | Dé          | connecté |          |          |                 | 0 E      | 05    |                                                                                                    |

Dans cette fenêtre, vous pouvez voir la liste des appels entrants en temps réel du même jour ainsi que la durée et le temps de réponse de ces appels.

Pour voir les appels, d'une période déterminer changer la date du et la date au en dessous de la fenêtre et appuyez sur Appels sortants ou entrants juste à côté des dates.

Vous pouvez remarquer que certains appels s'affichent en rouge d'autre en rose ou blanc

- Pour les appels entrants sans réponse ils s'affichent en rouge.
- Pour afficher les appels sans réponses uniquement appuyez sur Appels manqués en dessous